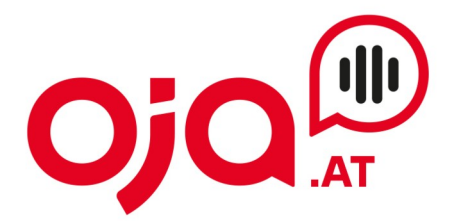

## **Einrichten eines Email-Accounts am Mac**

Öffnen Sie das Apple Mail Programm.

Klicken Sie dann auf "Mail" (linke obere Ecke, neben dem Apple-Symbol), dann auf "Account hinzufügen"

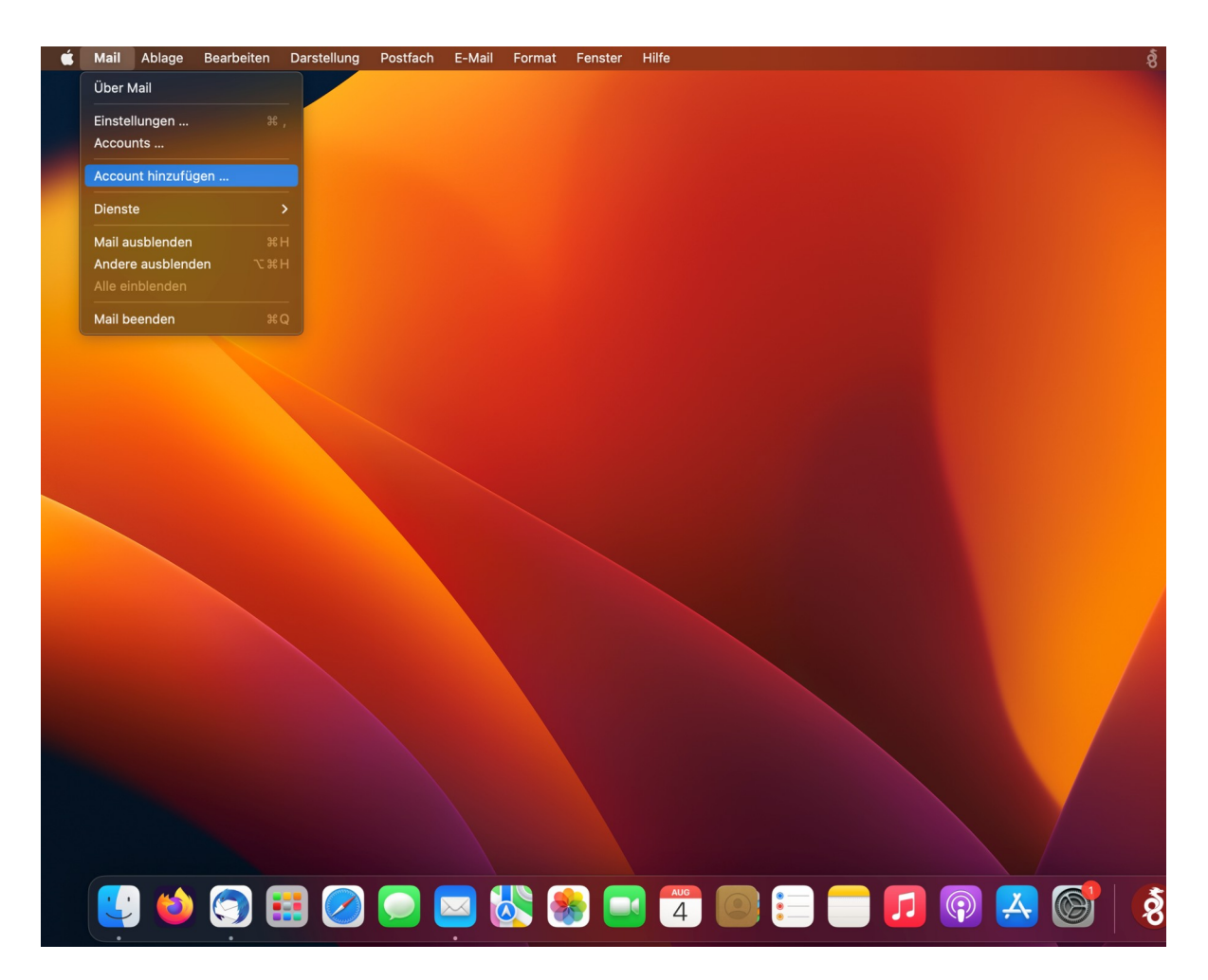

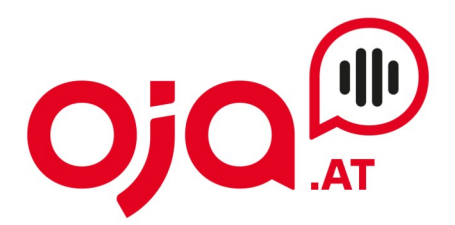

Es erscheint ein Fenster "Anbieter für Mail-Account auswählen".

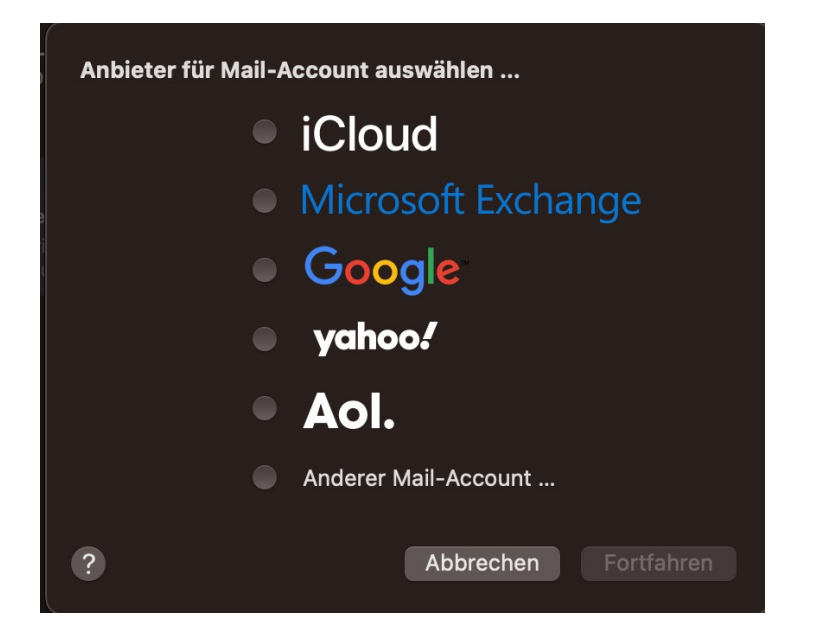

Wählen Sie "Anderer Mail-Account…" und drücken Sie auf "Fortfahren". Nun erscheint folgendes Fenster:

| Gib zunächst folgen | de Informationen ein:   |  |  |  |  |
|---------------------|-------------------------|--|--|--|--|
| Name:               | test@host25.testdom2.at |  |  |  |  |
| E-Mail-Adresse:     | test@host25.testdom2.at |  |  |  |  |
| Passwort:           | •••••                   |  |  |  |  |

Auszufüllen:

Name: beliebiger Anzeige-Name

Email-Adresse und zugehöriges Passwort laut Zugangsdaten ausfüllen

## **INTERNET · TELEFONIE · HOSTING**

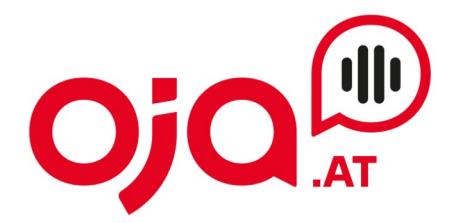

Nun auf "Anmelden" klicken.

Es erscheint ein weiteres Fenster zur Konfiguration:

| E-Mail-Adresse:                  | test@host25.testdom2.at    |  |  |
|----------------------------------|----------------------------|--|--|
| Benutzername:                    | Automatisch                |  |  |
| Passwort:                        | •••••                      |  |  |
| Accounttyp:                      | ІМАР                       |  |  |
| Server für eintreffende E-Mails: | host25.profi-server.net    |  |  |
| Server für ausgehende E-Mails:   | s: host25.profi-server.net |  |  |
|                                  |                            |  |  |
| Abbrechen                        | Zurück Anmelden            |  |  |

Für die weitere Konfiguration benötigen Sie nun die Ihnen von uns zugesendeten **Zugangsdaten für Ihr Konto.** 

In der Email mit den Zugangsdaten finden Sie im Feld "Zusatzinfo" alle für Ihr Konto benötigten Informationen zur weiteren Einrichtung. Diese sehen z.B. so aus:

POP3 Server:host25.profi-server.net POP3 Port 110 (SSL 995) IMAP4 Server:host25.profi-server.net IMAP4 Port:143 (SSL 993) SMTP Server:host25.profi-server.net SMTP Port:25 (SSL 465) Webmail:https://host25.profi-server.net/webmail/

Der hier angegebene **IMAP4 Server** ist der **Server für eintreffende Emails.** Der **SMTP Server** ist der Server für **ausgehende Emails.** 

Anschließend auf "Anmelden" klicken.

## **INTERNET · TELEFONIE · HOSTING**

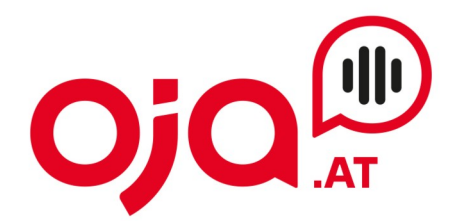

Eventuell erscheint dann noch ein weiteres Fenster:

| Wähle die Apps aus, die<br>verwenden möchtest: | du mit diesem Account |
|------------------------------------------------|-----------------------|
| 🗸 🖂 Mail                                       |                       |
| Notizen                                        |                       |
| Abbrechen                                      | Zurück Fertig         |

Hier "Mail" sowie alle weiteren Apps, die man gerne mit dem Konto verknüpfen würde, anhaken.

Nun müssen noch die Email-Ports entsprechend angepasst werden. Dazu unter "Mail" (links oben neben dem Apple-Symbol) "Einstellungen" wählen:

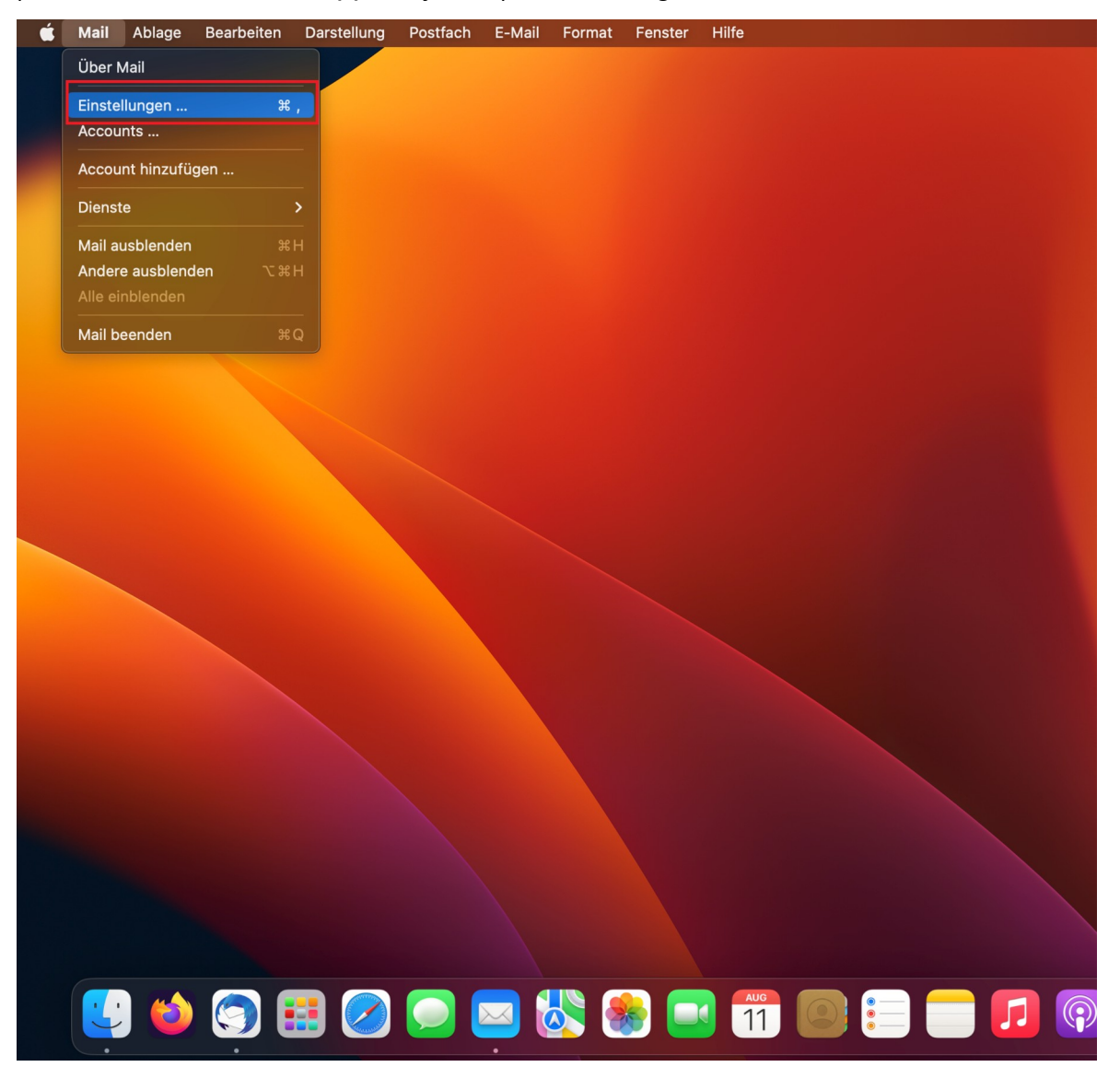

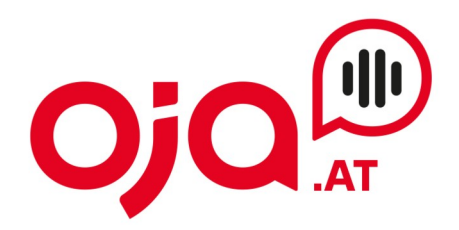

Dann "Accounts" wählen und den Tab "Servereinstellungen" anklicken:

| •••                                                               |                                                                                          | Accounts                                                                                                    |                            |              |                          |             |  |
|-------------------------------------------------------------------|------------------------------------------------------------------------------------------|----------------------------------------------------------------------------------------------------|----------------------------|--------------|--------------------------|-------------|--|
| 없 @ I I I I I I I I I I I I I I I I I I                           | Aa -<br>Schrift & Farbe Dar                                                              | 00 🗹<br>rstellung Verfassen                                                                                                    | <u>x</u> عمر<br>Signaturen | Regeln E     | സ്റ്റ്റ്<br>rweiterungen | Datenschutz |  |
| iCloud<br>IMAP<br>iMAP<br>iMAP<br>Profi-Server<br>IMAP            | Accou<br>E-Mail-Eingangss<br>Benutzername:<br>Passwort:<br>Hostname:<br>E-Mail-Ausgangss | Accountinformationen Postfach-Verhalten Servereinstellungen<br>E-Mail-Eingangsserver (IMAP)<br>Benutzername: test@host25.testdom2.at<br>Passwort: •••••••<br>Hostname: host25.profi-server.net<br>Verbindungseinstellungen automatisch verwalten<br>Erweiterte IMAP-Einstellungen |                            |              |                          |             |  |
| Account: host25.testdom2.at Benutzername: test@host25.testdom2.at |                                                                                          |                                                                                                    |                            |              |                          |             |  |
|                                                                   | Passwort:                                                                                | sswort:                                                                                                    |                            |              |                          |             |  |
| + -                                                               | Hostname:                                                                                | host25.profi-server.r                                                                                                    | iet<br>Hungen autom        | atisch verwa | ilten                    |             |  |
|                                                                   |                                                                                          |                                                                                                    |                            |              |                          | (?)         |  |

Dort sowohl beim E-Mail-Eingangsserver (IMAP) als auch beim E-Mail-Ausgangsserver (SMTP) das Häkchen bei "Verbindungseinstellungen automatisch verwalten" entfernen.

Nun klappt sich ein Untermenü aus, wo man die Servereinstellungen für den E-Mail-Eingangsserver als auch den E-Mail-Ausgangsserver vornehmen kann.

## **INTERNET · TELEFONIE · HOSTING**

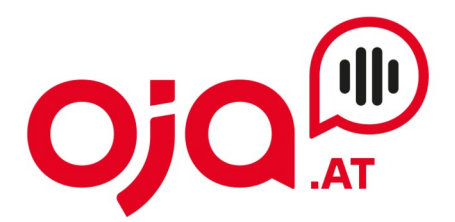

|                         |                              | Account                                        | s                                 |            |                         |             |
|-------------------------|------------------------------|------------------------------------------------|-----------------------------------|------------|-------------------------|-------------|
| Allgemein Accounts Spam | Aa -<br>Schrift & Farbe Da   | 00 (<br>rstellung Verf                         | ∑ <u>×</u> ∫∽<br>assen Signaturen | Regeln     | ഹ്റ്റ്<br>Erweiterungen | Datenschutz |
| iCloud<br>IMAP          | Accou                        | untinformatione                                | n Postfach-Verha                  | alten Serv | vereinstellungen        |             |
| host25.testdom2.at      | E-Mail-Eingangss             | erver (IMAP)                                   | estdom2 at                        |            |                         |             |
| Profi-Server            | Passwort:                    | •••••                                          | ostaonna.at                       |            |                         |             |
|                         | Hostname:                    | host25.profi-server.net                        |                                   |            |                         |             |
|                         | Port:                        | 993                                            | sen istenungen autor              |            | TLS/SSL                 | . verwenden |
|                         | Authentifizierung:           | Passwort<br>Erweiterte IM                      | AP-Finstellungen                  |            |                         |             |
|                         | E-Mail-Ausgangsserver (SMTP) |                                                |                                   |            |                         |             |
|                         | Account:                     | host25.testdo                                  | m2.at                             | _          | _                       | •           |
|                         | Benutzername:                | test@host25.t                                  | estdom2.at                        |            |                         |             |
|                         | Passwort:                    | •••••                                          |                                   |            |                         |             |
|                         | Hostname:                    | host25.profi-server.net                        |                                   |            |                         |             |
|                         | Porti                        | Verbindungseinstellungen automatisch verwalten |                                   |            |                         |             |
|                         | Authentifizierung:           | Passwort                                       | _                                 | _          |                         |             |
|                         |                              |                                                |                                   |            |                         | Sichern     |
| + -                     |                              |                                                |                                   |            |                         |             |
|                         |                              |                                                |                                   |            |                         | ?           |

Jetzt ist wichtig:

- Beides mal muss "TLS/SSL verwenden" angehakt sein
  Beides mal muss bei "Authentifizierung" "Passwort" gewählt sein
- Port für den Eingangsserver: 993
- Port für den Ausgangsserver: 465

Abschließend auf "Sichern" klicken und damit die Einrichtung abschließen.